**PURPOSE:** The purpose of this procedure is to demonstrate how ADD the STAFF Calendar to GOOGLE CALENDAR

**OPERATING SYSTEM:** Windows 7 is demonstrated in this procedure, but similar steps can be taken with Windows XP and Vista.

| PROCESS STEP                                                                                             | REFERENCE IMAGE                                                                                                    |
|----------------------------------------------------------------------------------------------------|----------------------------------------------------------------------------------------------------|
| STEP 1: Click on the Internet<br>Explorer Button                                                         | Mozilla<br>Firefox                                                                                                    |
| STEP 2: On the school home page<br>click on STAFF RESOURCES page<br>under the STAFF menu.                | STAFF     PARENTS & STUDENTS       CALENDARS     Stinool Calendar       Stinool Calendar     Stop S       Staff Resources     St. Thomas More Oburch       Faculty Portal     Admin Portal |
| <b>STEP 3:</b> Click on the GOOGLE APPS<br>LINK                                                          | Linke                                                                                                    |
|                                                                                                    | LIIIKS                                                                                                    |
|                                                                                                    | Webmail                                                                                                    |
|                                                                                                    | Google Apps<br>Office 365                                                                                                    |
| <b>Step 4:</b> Enter your school user name with @STMDATA appended to it.                                 | Sign in Google<br>Email                                                                                                    |
| FLastname@STMDATA.ORG                                                                                    | asmith@stmdata.org                                                                                                    |
| Enter your school password twice.<br>For example, if its ab123, then enter<br>ab123ab123 for a password. | Password       ••••••••••       Sign in                                                                                                    |
| Step 5:<br>Select CALENDAR                                                                               | Calendar         Stay in sync with your teal         calendars with colleague                                                                                                    |

| Step 6:<br>Go to the shared drive in the<br>following folder:<br>\\STMFS9\Shared Data<br>School\TEACHING EXCHANGE              | Shared Data School      TEACHING EXCHANGE                                                 |
|----------------------------------------------------------------------------------------------------|-------------------------------------------------------------------------------------------|
| <b>Step 7:</b><br>Open the MSWord document that<br>contains the link to the STAFF<br>calendar.                                 | IPad Cart and Individual IPad Care Ma Staff Calendar Link Substitutes 2015, 2016          |
| Step 8:<br>Click your <u>MOUSE</u> plus the CTRL key<br>on your <u>KEYBOARD</u> to open the<br>STAFF calendar                  | Staff·Calendar·Link:¶<br><u>Click·+·CTRL·key·to·View·St.·Thomas·More·Staff·Calendar</u> ¶ |
| <b>Step 9:</b><br>Once the calendar is open, icon in<br>the bottom right corner to ADD the<br>STAFF calendar to your calendar. | 26 27<br>2pm Master Caushist me<br>+ Google Calenda                                       |